Register your product and get support at www.philips.com/welcome

### DVP3258

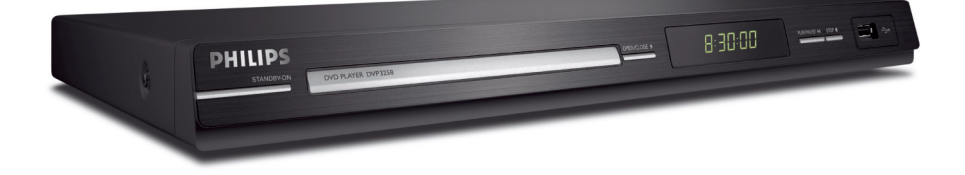

| EN    | DVD Video Player | 6  |
|-------|------------------|----|
| ZH_TW | DVD 播放機          | 50 |
| MS_MY | Pemain Video DVD | 94 |

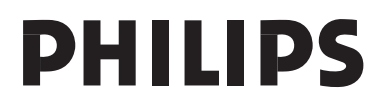

|                                                                    |                 |                   | 有毒有<br>Hazardous  | 頁害物质或元素<br>s/Toxic Substan | ice           |                 |
|--------------------------------------------------------------------|-----------------|-------------------|-------------------|----------------------------|---------------|-----------------|
| 部件名称<br>Name of the Parts                                          | 铅<br>(Pb, Lead) | 汞(Hg,<br>Mercury) | 镉(Cd,<br>Cadmium) | 六价铬<br>(Chromium 6+)       | 多溴联苯<br>(PBB) | 多溴二苯醚<br>(PBDE) |
| Housing<br>外壳                                                      | 0               | 0                 | 0                 | 0                          | 0             | 0               |
| DVD loader<br>DVD 光盒                                               | X               | 0                 | 0                 | 0                          | 0             | 0               |
| PWBs<br>电路板组件                                                      | Х               | 0                 | 0                 | О                          | 0             | 0               |
| Accessories<br>(Remote control &<br>cables)<br>附件(遥控器,<br>电源线,连接线) | Х               | 0                 | 0                 | 0                          | 0             | 0               |
| Batteries in<br>Remote Control<br>(ZnC)<br>遥控器电池                   | Х               | 0                 | 0                 | 0                          | 0             | 0               |

○: 表示该有毒有害物质在该部件所有均质材料中的含量均在SJ/T11363 - 2006 标准规定的限量要求以下。 O: Indicates that this toxic or hazardous substance contained in all of the homogeneous materials for this part is below the limit requirement in SJ/T11363 - 2006.

×:表示该有毒有害物质至少在该部件的某一均质材料中的含量超出SJ/T11363 - 2006 标准规定的限量要求。 X: Indicates that this toxic or hazardous substance contained in at least one of the homogeneous materials used for this part is above the limit requirement in SJ/T11363 - 2006.

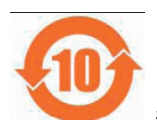

#### 环保使用期限 Environmental Protection Use Period

此标识指期限(十年), 电子信息产品中含有的有毒有害物质或元素在正常使用的条件下不会发 生外泄或突变,用户使用该电子信息产品不会对环境造成严重污染或对其人身、财产造成严重损害 的期限。

This logo refers to the period (10 years) during which the toxic or hazardous substances or elements contained in electronic information products will not leak or mutate so that the use of these [substances or elements] will not result in any severe environmental pollution, any bodily injury or damage to any assets.

#### 电池标识 Battery labeling logo

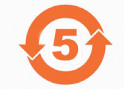

#### **环保使用期限 Environmental Protection Use Period**

此标识指期限(五年),电池中含有的有毒有害物质或元素在正常使用的条件下不会发生外泄或突变,用户使用该电池产品不会对环境造成严重污染或对其人身、财产造成严重损害的期限。

This logo refers to the period (5 years) during which the toxic or hazardous substances or elements contained in the **battery** will not leak or mutate so that the use of these [substances or elements] will not result in any severe environmental pollution, any bodily injury or damage to any assets.

#### LASER

| Туре            | Semiconductor laser |
|-----------------|---------------------|
|                 | InGaAIP (DVD)       |
|                 | AlGaAs (CD)         |
| Wave length     | 658 nm (DVD)        |
|                 | 790 nm (CD)         |
| Output Power    | 7.0 mW (DVD)        |
|                 | 10.0 mW (VCD/CD)    |
| Beam divergence | 60 degrees          |

Due to the inconsistency of disc formats provided by various disc manufacturers, your DVD system/ player/recorder may require a playability enhancement or upgrade. As DVD technology advances, these enhancement will become common and will be easy to complete. Go to www.philips.com/support for software upgrade.

'CONSUMERS SHOULD NOTE THAT NOT ALL HIGH DEFINITION TELEVISION SETS ARE FULLY COMPATIBLE WITH THIS PRODUCT AND MAY CAUSE ARTIFACTS TO BE DISPLAYED IN THE PICTURE. IN CASE OF 525 OR 625 PROGRESSIVE SCAN PICTURE PROBLEMS, IT IS RECOMMENDED THAT THE USER SWITCH THE CONNECTION TO THE 'STANDARD DEFINITION' OUTPUT. IF THERE ARE QUESTIONS REGARDING OUR TV SET COMPATIBILITY WITH THIS MODEL 525p AND 625p DVD PLAYER, PLEASE CONTACT OUR CUSTOMER SERVICE CENTER.'

The apparatus shall not be exposed to dripping or splashing and that no objects filled with liquids, such as vases, shall be placed on apparatus.

#### ATTENTION!

For Customer Use:

Read carefully the information located at the bottom or rear of your DVD Video player and enter below the Serial No. Retain this information for future reference.

Model No. DVP3258

Serial No.

#### Laser Safety

This unit employs a laser. Due to possible eye injury, only a qualified service person should remove the cover or attempt to service this device.

#### NOTE:

Pictures shown maybe different between countries.

#### CAUTION: WARNING LOCATION: ON THE BACKPLATE OF THE SET

#### NEVER MAKE OR CHANGE CONNECTIONS WITH THE POWER SWITCHED ON.

Where the MAINS plug or an appliance coupler is used as the disconnect device, the disconnect device shall remain readily operable.

通过此网站注册您的产品并获得支持: www.philips.com/welcome

Daftarkan produk anda dan dapatkan sokongan di www.philips.com/welcome

This product incorporates copyright protection technology that is protected by method claims of certain U.S. patents and other intellectual property rights owned by Macrovision Corporation and other rights owners. Use of this copyright protection technology must be authorized by Macrovision Corporation, and is intended for home and other limited viewing uses only unless otherwise authorized by Macrovision Corporation. Reserve engineering or disassembly is prohibited.

# Language Code

| Abkhazian                    | 6566   |
|------------------------------|--------|
| Afar                         | 6565   |
| Afrikaans                    | 6570   |
| Amharic                      | 6577   |
| Arabic                       | 6582   |
| Armenian                     | 7289   |
| Assamese                     | 6583   |
| Avestan                      | 6569   |
| Aymara                       | 6589   |
| Azernaijani<br>Dekese Meleve | 6590   |
| Banasa Melayu<br>Baabliin    | //83   |
| Bolarusian                   | 6669   |
| Bongali                      | 6678   |
| Bihari                       | 6672   |
| Bislama                      | 6673   |
| Bokmål, Norwegian            | 7866   |
| Bosanski                     | 6683   |
| Brezhoneg                    | 6682   |
| Bulgarian                    | 6671   |
| Burmese                      | 7789   |
| Castellano, Español          | 6983   |
| Catalán                      | 6765   |
| Chamorro                     | 6772   |
| Chechen                      | 6769   |
| Chewa; Chichewa; Nyanj       | a 7889 |
| 中文                           | 9072   |
| Chuang; Zhuang               | 9065   |
| Church Slavic; Slavonic      | 6/85   |
| Convison                     | 6/00   |
| Česky                        | 6783   |
| Dansk                        | 6865   |
| Deutsch                      | 6869   |
| Dzongkha                     | 6890   |
| English                      | 6978   |
| Esperanto                    | 6979   |
| Estonian                     | 6984   |
| Euskara                      | 6985   |
| Ελληνικά                     | 6976   |
| Faroese                      | 7079   |
| Français                     | 7082   |
| Frysk                        | 7089   |
| Fijian                       | /0/4   |
| Gaelic; Scottish Gaelic      | /168   |
| Gallegan                     | 71/6   |
| Georgian                     | 7572   |
| Guarani                      | 7178   |
| Guiarati                     | 7185   |
| Hausa                        | 7265   |
| Herero                       | 7290   |
| Hindi                        | 7273   |
| Hiri Motu                    | 7279   |
| Hrwatski                     | 6779   |
| Ido                          | 7379   |
| Interlingua (Internationa    | l)7365 |
| Interlingue                  | 7365   |
| Inuktitut                    | 7385   |

| Inupiaq                     | 7375 |
|-----------------------------|------|
| Irish                       | 7165 |
| Íslenska                    | 7383 |
| Italiano                    | 7384 |
| lvrit                       | 7269 |
| Japanese                    | 7465 |
| Javanese                    | 7486 |
| Kalaallisut                 | 7576 |
| Kannada                     | 7578 |
| Kashmiri                    | 7583 |
| Kazakh                      | 7575 |
| Kernewek                    | 7587 |
| Khmer                       | 7577 |
| Kinyarwanda                 | 8287 |
| Kirghiz                     | 7589 |
| Komi                        | 7586 |
| Korean                      | 7579 |
| Kuanyama; Kwanyama          | 7574 |
| Kurdish                     | 7585 |
| Lao                         | 7679 |
| Latina                      | 7665 |
| Latvian                     | 7686 |
| Letzeburgesch;              | 7666 |
| Limburgan; Limburger        | 7673 |
| Lingala                     | 7678 |
| Lithuanian                  | 7684 |
| Luxembourgish;              | 7666 |
| Macedonian                  | 7775 |
| Malagasy                    | 7771 |
| Magyar                      | 7285 |
| Malayalam                   | 7776 |
| Maltese                     | 7784 |
| Manx                        | 7186 |
| Maori                       | 7773 |
| Marathi                     | 7782 |
| Marshallese                 | 7772 |
| Moldavian                   | 7779 |
| Mongolian                   | 7778 |
| Nauru                       | 7865 |
| Navaho; Navajo              | 7886 |
| Ndebele, North              | 7868 |
| Ndebele, South              | 7882 |
| Ndonga                      | 7871 |
| Nederlands                  | 7876 |
| Nepali                      | 7869 |
| Norsk                       | 7879 |
| Northern Sami               | 8369 |
| North Ndebele               | 7868 |
| Norwegian Nynorsk;          | /8/8 |
| Occitan; Provencal          | /96/ |
| Old Bulgarian; Old Slavonic | 6/85 |
| Oriya                       | 7982 |
| Oromo                       | 7977 |
| Ossetian; Ossetic           | /983 |
|                             | 8073 |
| Panjabi                     | 8065 |
| Persian                     | 7065 |
| POISKI                      | 8076 |
| Fortugues                   | 8084 |
|                             |      |

| Pushto                | 8083 |
|-----------------------|------|
| Russian               | 8285 |
| Quechua               | 8185 |
| Raeto-Romance         | 8277 |
| Romanian              | 8279 |
| Rundi                 | 8278 |
| Samoan                | 8377 |
| Sango                 | 8371 |
| Sanskrit              | 8365 |
| Sardinian             | 8367 |
| Serbian               | 8382 |
| Shona                 | 8378 |
| Shqip                 | 8381 |
| Sindhi                | 8368 |
| Sinhalese             | 8373 |
| Slovensky             | 8373 |
| Slovenian             | 8376 |
| Somali                | 8379 |
| Sotho; Southern       | 8384 |
| South Ndebele         | 7882 |
| Sundanese             | 8385 |
| Suomi                 | 7073 |
| Swahili               | 8387 |
| Swati                 | 8383 |
| Svenska               | 8386 |
| Tagalog               | 8476 |
| Tahitian              | 8489 |
| Tajik                 | 8471 |
| Tamil                 | 8465 |
| Tatar                 | 8484 |
| Telugu                | 8469 |
| Thai                  | 8472 |
| Tibetan               | 6679 |
| Tigrinya              | 8473 |
| Tonga (Tonga Islands) | 8479 |
| Tsonga                | 8483 |
| Tswana                | 8478 |
| Türkçe                | 8482 |
| Turkmen               | 8475 |
| Twi                   | 8487 |
| Uighur                | 8571 |
| Ukrainian             | 8575 |
| Urdu                  | 8582 |
| Uzbek                 | 8590 |
| Vietnamese            | 8673 |
| Volapuk               | 8679 |
| Walloon               | 8765 |
| Welsh                 | 6789 |
| Wolof                 | 8779 |
| Xhosa                 | 8872 |
| Yiddish               | 8973 |
| Yoruba                | 8979 |
| Zulu                  | 9085 |
|                       |      |
|                       |      |
|                       |      |
|                       |      |
|                       |      |

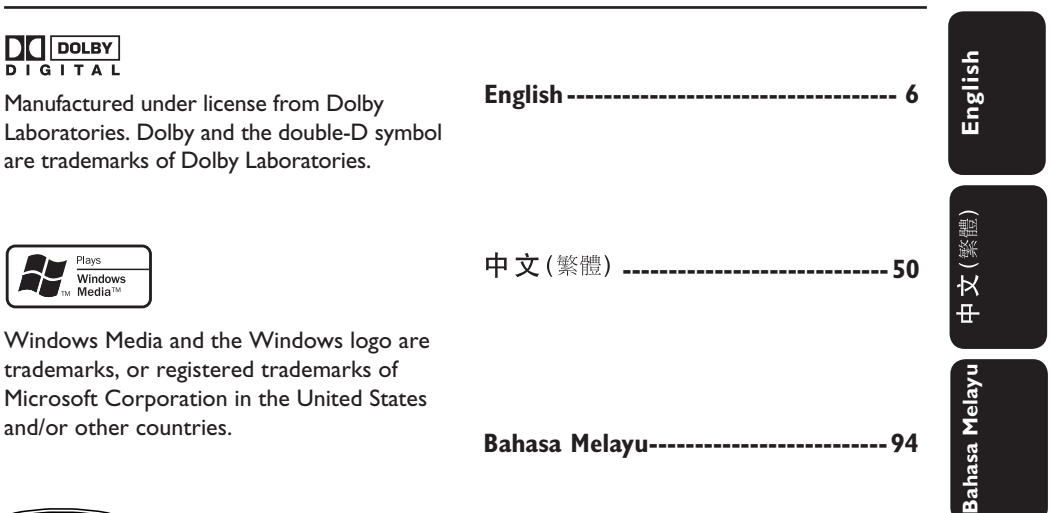

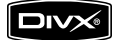

DivX, DivX Certified and associated logos are trademarks of DivX, Inc. and are used under license.

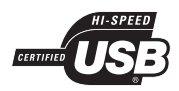

The USB-IF Logos are trademarks of Universal Serial Bus Implementers Forum, Inc.

# **Table of contents**

| General                  |    |
|--------------------------|----|
| General Information      | 8  |
| Setup precautions        | 8  |
| Copyright notice         | 8  |
| Accessories supplied     | 8  |
| Cleaning discs           | 8  |
| About recycling          | 8  |
| Product Overview         |    |
| Your DVD Player          | 9  |
| Remote Control           |    |
| Using the remote control | 12 |
| Connections              |    |

| Basic Connections                               |  |
|-------------------------------------------------|--|
| Step 1: Connecting to television                |  |
| Option I: Using Composite Video jacks (CVBS)    |  |
| Option 2: Using Component Video jacks (Y Pb Pr) |  |
| Step 2: Connecting the power cord               |  |
| Optional Connections                            |  |
| Connecting to a Multi Channel Receiver          |  |
| Connecting to an Analog Stereo System           |  |
| Connecting to a Digital AV Amplifier/Receiver   |  |

#### **Basic Setup**

| Getting Started                                         |  |
|---------------------------------------------------------|--|
| Finding the correct viewing channel                     |  |
| Setting language preferences                            |  |
| On-screen display (OSD) language                        |  |
| Audio, Subtitle and Disc Menu language for DVD playback |  |
| Setting up Progressive Scan feature                     |  |

#### Disc Playback

| Disc Operations                         |  |
|-----------------------------------------|--|
| Playable discs                          |  |
| Region codes for DVD discs              |  |
| Playing a disc                          |  |
| Basic playback controls                 |  |
| Other playback features for video discs |  |
| Using the Disc Menu                     |  |
| Changing sound track language           |  |
| Changing subtitle language              |  |
| Zooming                                 |  |
| Playback Control (VCD/SVCD)             |  |

## **Table of contents**

| Using Display menu options                                                                                                    |                                                                                                    |
|----------------------------------------------------------------------------------------------------|----------------------------------------------------------------------------------------------------|
| Selecting title/chapter/track                                                                                                    |                                                                                                    |
| Switching camera angles                                                                                                    |                                                                                                    |
| Searching by time                                                                                                    |                                                                                                    |
| Viewing playing time                                                                                                    |                                                                                                    |
| Preview function (VCD/SVCD/DVD)                                                                                                    |                                                                                                    |
| Selecting various repeat functions                                                                                                    |                                                                                                    |
| Repeating a specfic section (A-B)                                                                                                    |                                                                                                    |
| Special Audio CD feature                                                                                                    | 27                                                                                                    |
| Playing a $DivX{}^{\mathbb{R}}$ disc                                                                                                    |                                                                                                    |
| Playing a JPEG photo disc (slide show)                                                                                                    |                                                                                                    |
| Preview function                                                                                                    |                                                                                                    |
| Zooming                                                                                                    |                                                                                                    |
| Flip/Rotate picture                                                                                                    |                                                                                                    |
| Playing a MP3/ WMA disc                                                                                                    |                                                                                                    |
| Playing music and photo files simultaneously                                                                                                    |                                                                                                    |
| USB Playback                                                                                                    |                                                                                                    |
| USB Operation                                                                                                    |                                                                                                    |
|                                                                                                    |                                                                                                    |
| Create MP3                                                                                                    |                                                                                                    |
| Create MP3<br>Create MP3 files                                                                                                    |                                                                                                    |
| Create MP3<br>Create MP3 files<br>Creating audio CD to MP3 format                                                                                                    | <b>32</b><br>                                                                                                    |
| Create MP3<br>Create MP3 files<br>Creating audio CD to MP3 format                                                                                                    | <b>32</b><br>                                                                                                    |
| Create MP3<br>Create MP3 files<br>Creating audio CD to MP3 format<br>Setup Options                                                                                                    | <b>32</b><br>                                                                                                    |
| Create MP3<br>Create MP3 files<br>Creating audio CD to MP3 format<br>Setup Options<br>Setup Menu Options                                                                                                    |                                                                                                    |
| Create MP3<br>Create MP3 files<br>Creating audio CD to MP3 format<br>Setup Options<br>Setup Menu Options<br>Accessing the setup menu                                                                                                    |                                                                                                    |
| Create MP3<br>Create MP3 files<br>Creating audio CD to MP3 format<br>Setup Options<br>Setup Menu Options<br>Accessing the setup menu<br>General Setup Page                                                                                                    | 32<br>32<br>33-41<br>33<br>34<br>34                                                                               |
| Create MP3<br>Create MP3 files<br>Creating audio CD to MP3 format<br>Setup Options<br>Setup Menu Options<br>Accessing the setup menu<br>General Setup Page<br>Audio Setup Page                                                                                                    | <b>32</b><br>                                                                                                    |
| Create MP3<br>Create MP3 files<br>Creating audio CD to MP3 format<br>Setup Options<br>Setup Menu Options<br>Accessing the setup menu<br>General Setup Page<br>Audio Setup Page<br>Video Setup Page                                                                                                    | 32<br>32<br>33-41<br>33<br>34<br>35-38<br>39                                                                      |
| Create MP3<br>Create MP3 files<br>Creating audio CD to MP3 format<br>Setup Options<br>Setup Menu Options<br>Accessing the setup menu<br>General Setup Page<br>Audio Setup Page<br>Video Setup Page<br>Preference Page<br>Preference Page                                                                                                    | <b>32</b><br>32<br><b>33-41</b><br>33<br>34<br>35-38<br>39<br>40-41                                               |
| Create MP3<br>Create MP3 files<br>Creating audio CD to MP3 format.<br>Setup Options<br>Setup Menu Options<br>Accessing the setup menu<br>General Setup Page<br>Audio Setup Page<br>Video Setup Page<br>Preference Page<br>Others                                                                                                    | 32<br>32<br>33-41<br>33<br>34<br>35-38<br>39<br>40-41                                                             |
| Create MP3<br>Create MP3 files<br>Creating audio CD to MP3 format.<br>Setup Options<br>Setup Menu Options<br>Accessing the setup menu<br>General Setup Page<br>Audio Setup Page<br>Video Setup Page<br>Preference Page<br>Others<br>Software upgrade                                                                                                 | 32<br>32<br>33-41<br>33<br>34<br>35-38<br>39<br>40-41<br>40-41                                                    |
| Create MP3<br>Create MP3 files<br>Creating audio CD to MP3 format.<br>Setup Options<br>Setup Menu Options<br>Accessing the setup menu<br>General Setup Page<br>Audio Setup Page<br>Video Setup Page<br>Preference Page<br>Others<br>Software upgrade<br>Installing the latest software                                                               | 32<br>32<br>33-41<br>33<br>34<br>35-38<br>39<br>40-41<br>40-41                                                    |
| Create MP3<br>Create MP3 files<br>Creating audio CD to MP3 format.<br>Setup Options<br>Setup Menu Options<br>Accessing the setup menu<br>General Setup Page<br>Audio Setup Page<br>Video Setup Page<br>Preference Page<br>Others<br>Software upgrade<br>Installing the latest software<br>Troubleshooting                                            | 32<br>32<br>33-41<br>33<br>34<br>35-38<br>39<br>40-41<br>40-41<br>40-41<br>42<br>42<br>42<br>43-45                |
| Create MP3<br>Create MP3 files<br>Creating audio CD to MP3 format.<br>Setup Options<br>Setup Menu Options<br>Accessing the setup menu<br>General Setup Page<br>Audio Setup Page<br>Video Setup Page<br>Preference Page<br>Preference Page<br>Installing the latest software<br>Troubleshooting<br>Frequently Asked Questions (USB)                   | 32<br>32<br>33-41<br>33<br>34<br>35-38<br>39<br>40-41<br>40-41<br>42<br>42<br>42<br>43-45<br>46                   |
| Create MP3<br>Create MP3 files<br>Creating audio CD to MP3 format.<br>Setup Options<br>Setup Menu Options<br>Accessing the setup menu<br>General Setup Page<br>Audio Setup Page<br>Video Setup Page<br>Preference Page<br>Preference Page<br>Installing the latest software<br>Troubleshooting<br>Frequently Asked Questions (USB)<br>Specifications | 32<br>32<br>33-41<br>33<br>34<br>35-38<br>39<br>40-41<br>40-41<br>42<br>42<br>42<br>42<br>42<br>43-45<br>46<br>47 |

## **General Information**

#### WARNING!

This unit does not contain any userserviceable parts. Please leave all maintenance work to qualified personnel.

#### Setup precautions

#### Finding a suitable location

 Place this unit on a flat, hard and stable surface. Never place the unit on a carpet.

#### Never place this unit on top of other equipment that might heat it up (e.g., receiver or amplifier).

- Never put anything under this unit (e.g., CDs, magazines).

 Install this unit near the AC outlet where the AC power plug can be easily reached.

#### Space for ventilation

- Place this unit in a location with adequate ventilation to prevent internal heat build up. Allow at least 10 cm (4") clearance from the rear and the top of this unit and 5 cm (2") from the left and right to prevent overheating.

# Avoid high temperature, moisture, water and dust

This unit must not be exposed to dripping or splashing.

 Never place any object or items that can damage this unit (e.g., liquid filled objects, lighted candles).

#### **Copyright notice**

The making of unauthorized copies of copy-protected material, including computer programmes, files, broadcasts and sound recordings, may be an infringement of copyrights and constitute a criminal offence. This unit should not be used for such purposes.

#### Accessories supplied

- I remote control with batteries
- I audio/video cables (yellow/white/ red)
- I power cable

#### Cleaning discs

#### CAUTION!

Risk of damage to discs! Never use solvents such as benzene, thinner, cleaners available commercially, or antistatic sprays intended for discs.

 Wipe the disc with a micro fibre cleaning cloth from the center to the edge in a straight line movement.

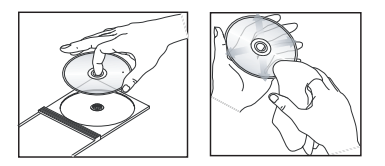

#### About recycling

This user manual is printed on nonpolluting paper. This unit contains a large number of materials that can be recycled. If you are disposing an old equipment, please take it to a recycling center. Please observe the local regulations regarding disposal of packaging materials, exhausted batteries and old equipment.

# Your DVD Player

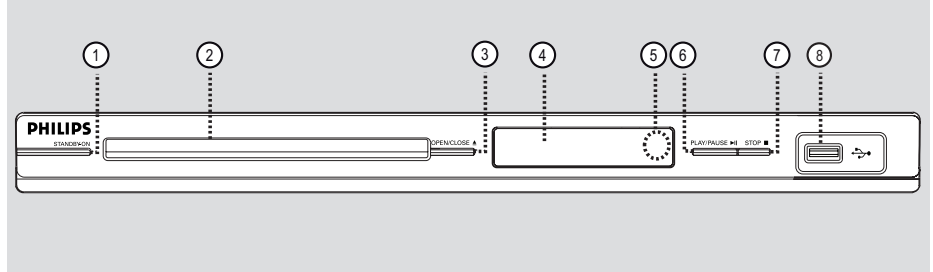

#### 1) STANDBY-ON

- Turns on this unit or turns off to normal standby mode.
- 2 Disc tray

#### ③ OPEN/CLOSE ▲

- Opens/closes the disc tray.

#### (4) Display panel

Shows information about the current status of the unit.

#### (5) IR Sensor

 Point the remote control towards this sensor.

#### (6) PLAY/PAUSE ►II

- Starts/pauses playback.

#### ⑦ **STOP**■

Stops playback.

#### (USB) jack

 Input for USB flash drive or digital camera.

\* Not all brands and models of digital cameras are supported.

### **Remote Control**

English

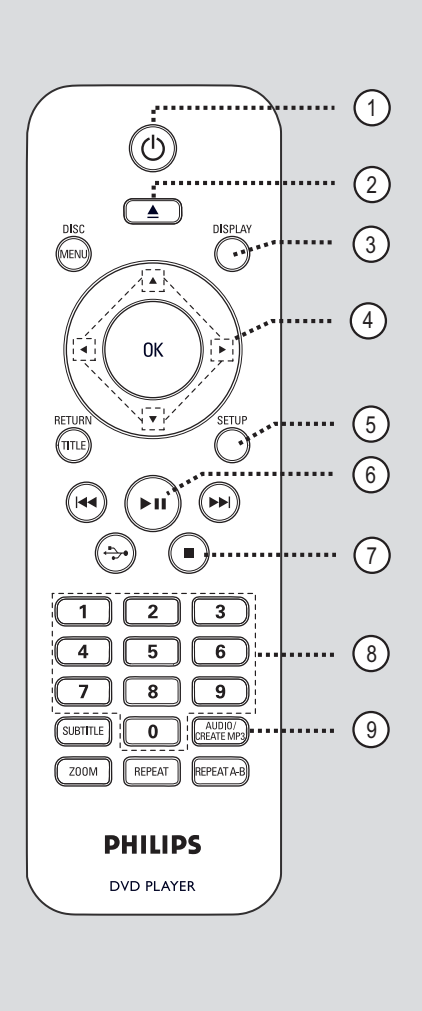

- (1) (Standby-On)
- Turns on this unit or turns off to normal standby mode.
- ② ▲ (Open/Close)
- Opens/closes the disc tray.

#### **③ DISPLAY**

 Displays the current status or disc information.

#### **④▲▼**◀►

- ▲▼: Cursor buttons for moving up/ down or press up/down for a slow backward or forward search.
- - ■: Cursor buttons for moving to the left/right or press left/right for fast backward or forward search.

#### **(5) SETUP**

- Enters or exits the disc setup menu.
- (6) ►II (Play/Pause)
- Starts or pauses playback.

#### ⑦ ■ (Stop)

Stops playback.

#### (8) Numeric keypad 0-9

Selects a track or title number of the disc.

#### **9 AUDIO/CREATE MP3**

- Selects an audio language or channel.
- Access create MP3 menu.

### Remote Control (continued)

#### **10 DISC MENU**

- Enters or exits disc contents menu.
- For VCD 2.0 and SVCD, turns on or off the playback control mode.

#### (1) OK

- Confirms an entry or selection.

#### 12 RETURN/TITLE

 Returns to the previous menu or shows title menu.

#### (13) | | | | | | (Previous/Next)

- Skips to the previous or next title/ chapter/track.
- Press and hold this button for fast backward or forward search.

#### (14) ↔ (USB)

Switches to USB mode and shows the content of the USB device.

#### (5) SUBTITLE

- Selects a DVD subtitle language.

#### (6) **ZOOM**

- Zoom the picture on the TV.

#### **(7)** REPEAT

Selects various repeat modes; turns off repeat mode.

#### **REPEAT A-B**

- Repeat a specific section on a disc.

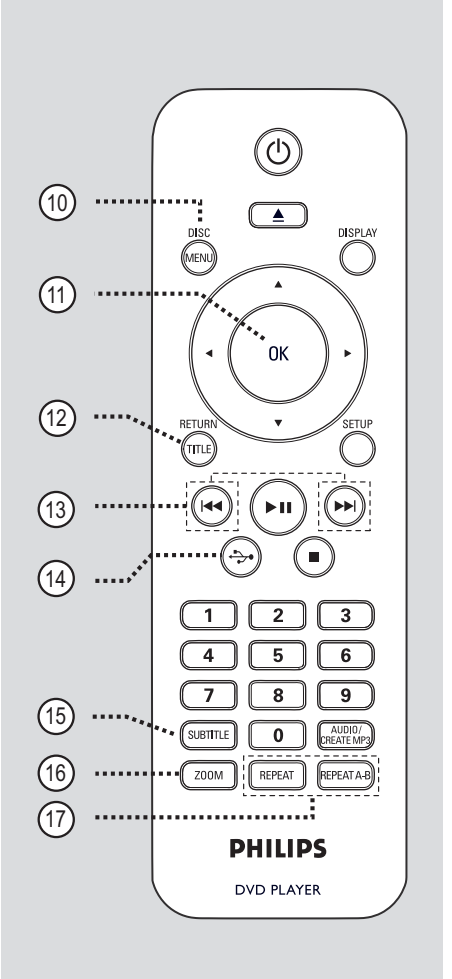

# English

### Remote Control (continued)

### Using the remote control

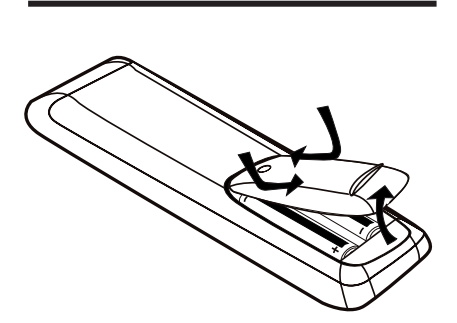

#### **CAUTION!**

- Remove batteries if they are exhausted or if the remote control is not to be used for a long time.
- Never mix batteries (old and new or carbon and alkaline, etc.).
- Batteries contain chemical

substances; they should be disposed of properly.

- Open the battery compartment.
- Insert two batteries type R03 or AAA, following the indications (+ -) inside the compartment.
- 3 Close the cover.
- Point the remote control directly at the remote sensor (IR) on the front panel.

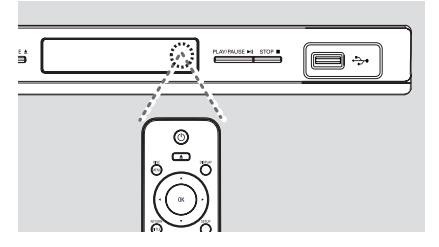

#### Note:

Never place any objects between the remote control and this unit while operating.

Select the desired function (for example ►II).

# **Basic Connections**

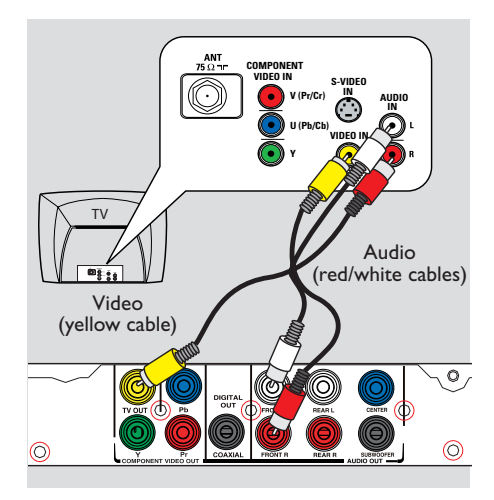

# Step I: Connecting to television

This connection enables you to view the video playback from this unit. You only need to choose <u>one</u> of the options below to make the video connection.

- For a standard TV, follow option 1.
- For a progressive scan TV, follow option 2.

#### Option I: Using Composite Video jacks (CVBS)

You can connect this unit to a TV through the composite video cable which provides good picture quality.

 Connect the audio/video cables (supplied) from the TV OUT and AUDIO OUT FRONT L/R jacks on this unit to the video input jack (yellow) and audio input jacks (red/white) on your TV.

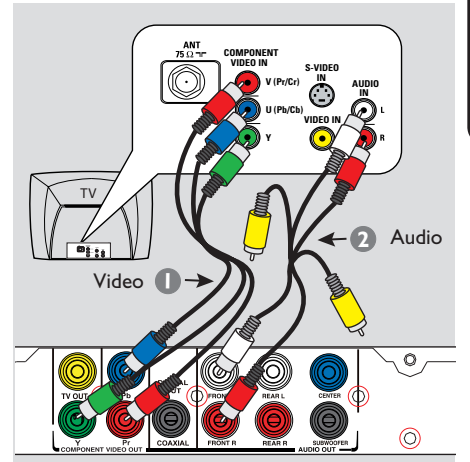

#### Option 2: Using Component Video jacks (Y Pb Pr)

You can connect this unit to a TV through the component video cables which provides superior picture quality. The progressive scan video quality is only available when using Y Pb Pr connection and a progressive scan TV is required.

- Connect the component video cables (red/blue/green - not supplied) from the Y Pb Pr jacks on this unit to the corresponding component video input jacks (or labeled as Y Pb/Cb Pr/Cr or YUV) on your TV.
- Connect the audio/video cables (supplied) from the AUDIO OUT FRONT L/R jacks on this unit to the audio input jacks (red/white) on your TV. Leave the yellow video cable disconnected.
- Proceed to 'Getting Started Setting up Progressive Scan feature' for detailed progressive feature setup.

### **Basic Connections** (continued)

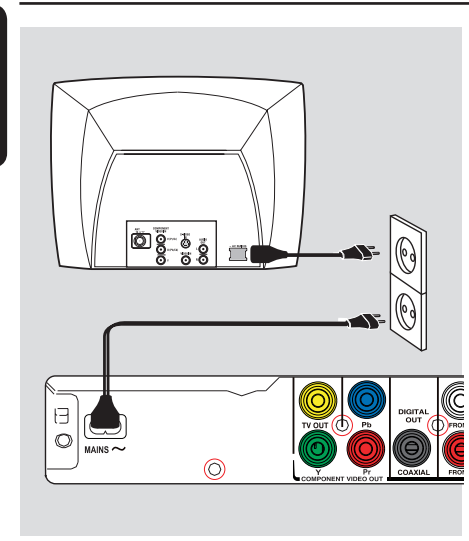

# Step 2: Connecting the power cord

After everything is connected properly, plug the AC power cord into the power outlet.

Never make or change any connections with the power turned on.

Helpful Hint: – Refer to the type plate at the rear or

bottom of the product for identification and supply ratings.

## **Optional Connections**

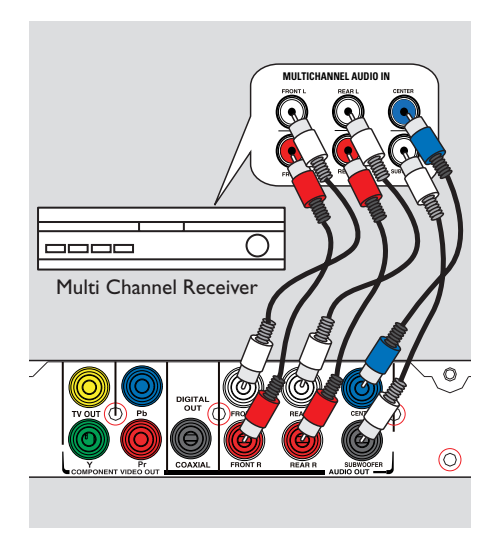

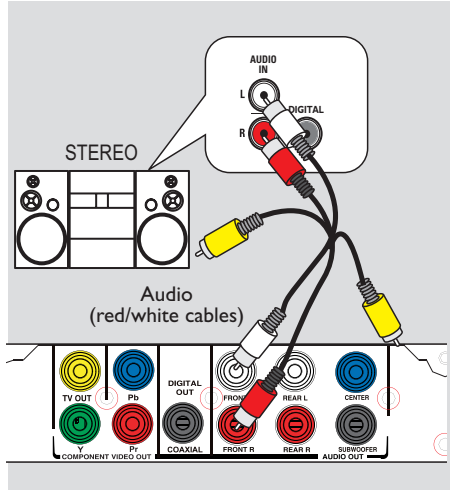

#### Connecting to a Multi Channel Receiver

You can connect this unit to a multi channel audio system in order to enjoy 5.1 channel sound.

Connect the audio cables (not supplied) from the AUDIO OUT (FRONT L/R, REAR L/R, CENTER and SUBWOOFER) jacks on this unit to the corresponding audio input jacks on your connecting device.

2 For video connection, see 'Basic Connections - Step 1: Connecting to television' for details.

#### Helpful Hint:

 You have to set the appropriate Downmix Output setting. Otherwise, no sound or interference may occur. See 'Setup Menu Options - Audio Setup Page > Analog Output' for details.

#### Connecting to an Analog Stereo System

You can connect this unit to a two channel stereo system (e.g. mini system, analog receiver) in order to enjoy stereo sound output.

- Connect the audio/video cables (supplied) from the AUDIO OUT FRONT L/R jacks on this unit to the audio input jacks (red/white) on your connecting device. Leave the yellow video cable disconnected.
- 2 For video connection, see 'Basic Connections - Step 1: Connecting to television' for details.

#### Helpful Hint:

 See 'Setup Menu Options - Audio Setup Page' for optimum audio settings.

## **Optional Connections** (continued)

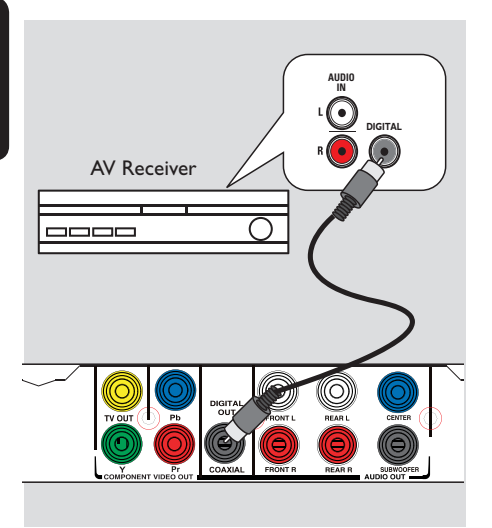

### Connecting to a Digital AV Amplifier/Receiver

You can connect this unit to an AV amplifier/receiver in order to enjoy quality sound.

Connect a coaxial cable (not supplied) from the COAXIAL DIGITAL OUT jack on this unit to the digital coaxial input jack of the connected device.

2 For video connection, see 'Basic Connections - Step 1: Connecting to television' for details.

#### Helpful Hint:

 You have to set the appropriate Digital Audio Output setting. Otherwise, no sound or interference may occur. See 'Setup Menu Options - Audio Setup Page - Digital Audio' Setup for details.

# Finding the correct viewing channel

- Press () to turn on this unit.
- Turn on the TV and switch it to the correct video-in channel. You should see the blue DVD background screen.
   You may go to the lowest channel on your TV, then press the Channel Down button on your TV's remote control until you see the Video In channel.
  - → You may press ⊕ button repeatedly on your TV's remote control.

→ Usually this channel is between the lowest and highest channels and may be called FRONT, A/V IN, VIDEO, etc..

→ Refer to your TV user manual on how to select the correct input on your TV.

If you are using external device, (such as audio system or receiver), turn it on and select the appropriate input source for this unit output. Refer to the device user's manual for detail.

#### Setting language preferences

The language options are different depending on your country or region. It may not correspond to the illustrations shown on the user manual.

#### On-screen display (OSD) language

Select this to change the language of the On screen display menu of this unit. The menu language will remain once you have set it.

- Press SETUP on the remote control.
   General Setup Page } appears.
- 2 Use ▲▼ keys to select { OSD Language } in the menu and press ▶.

| NGLISH<br>文(繁體)<br>국어 |
|-----------------------|
| 文 (繁體)<br>국어          |
| 국어                    |
|                       |
| 18                    |
| lelayu                |
|                       |
|                       |
|                       |
|                       |

Select a language and press OK to confirm.

### Getting Started (continued)

#### Audio, Subtitle and Disc Menu language for DVD playback

You can select your preferred language settings for DVD playback. If the selected language is not available on the disc, the disc's default language is used instead.

- Press twice to stop playback (if any), then press SETUP.
- Press > repeatedly to select { Preference Page }.
- 3 Use ▲▼ keys to select one of the options below and press ▶.

#### Preference Page

| Audio        | English    |
|--------------|------------|
| Subtitle     | Chinese    |
| Disc Menu    | French     |
| Parental     | Spanish    |
| PBC          | Portuguese |
| Mp3/Jpeg Nav | Polish     |
| Password     | Italian    |

#### { Audio }

Select this to change disc sound track language.

#### { Subtitle }

Select this to change the subtitle language.

#### { Disc Menu }

Select this to change the language of the disc menu.

Use ▲▼ keys to select a language and press OK to confirm.

If the language you want is not in the list, then select { Others }, then use the numeric keypad 0-9 on the remote control to enter the 4-digit language code 'XXXX' (see 'Language Code') and press OK.

5 Repeat steps 3 - 4 for other language settings.

## **Getting Started** (continued)

#### Setting up Progressive Scan feature

#### (for Progressive Scan TV only)

The progressive scan displays twice the number of frames per second than interlaced scanning (ordinary normal TV system). With nearly double the number of lines, progressive scan offers higher picture resolution and quality.

#### Before you start...

- Ensure that you have connected this unit to a progressive scan TV using the Y Pb Pr connection (see 'Option 2: Using Component Video jacks (Y Pb Pr)').

Turn on the TV to the correct viewing channel for this unit. → Make sure that the TV progressive scan mode is turned off (or set to interlaced mode). Refer to your TV user manual.

- 2 Turn on this unit and press SETUP on the remote control.
- Press > repeatedly to select { Video Setup Page }.
- Use Use Very keys to select { Progressive } > { On } in the menu and press OK to confirm.

| Video Setup Page                                        |                  |  |
|---------------------------------------------------------|------------------|--|
| TV Type<br>TV Display<br>Progressive<br>Picture Setting | <b>On</b><br>Off |  |
|                                                         |                  |  |

6 Read the notification message on the TV and confirm your action by selecting the { **OK** } in the menu and press **OK**.

There will be no picture on your TV at this state until you have turned on the progressive scan mode on your TV.

- 6 Turn on your TV progressive scan mode, refer to your TVs user manual.  $\rightarrow$  A message appears on the TV.
- Confirm your action by selecting the { **OK** } in the menu and press **OK**. → The setup is now completed and you can start to enjoy the high quality picture.

#### If no picture is displayed

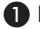

 $\blacksquare$  Press  $\triangleq$  to open the disc tray.

Press numeric keypad 'I' on the remote control.

→ The unit background screen appears.

#### Helpful Hints:

 If a blank/distorted screen appears, wait for 15 seconds for the auto recovery. There are some progressive scan TV that are not fully compatible with this unit, resulting in an unnatural picture when playing back a DVD VIDEO disc in the progressive scan mode. In such a case, turn off the progressive scan feature on this unit and your TV.

## **Disc Operations**

#### **Playable discs**

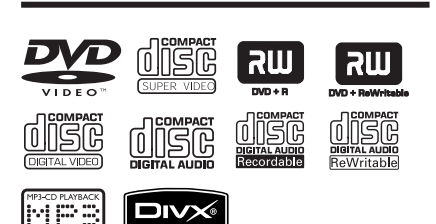

#### This unit plays:

- Digital Versatile Discs (DVDs)
- Video CDs (VCDs)
- Super Video CDs (SVCDs)
- Finalized DVD Recordable (DVD±R), DVD Rewritable (DVD±RW)
- Audio Compact Discs (CDs)
- MP3/ WMA discs
  - The file extension has to be '.mp3', '.wma'
  - JPEG/ISO format
  - Maximum 14 characters display.
  - Supported bit-rate;
     32 320 kbps (MP3)
     64 192 kbps (WMA)
- Picture files (Kodak, JPEG) on CD-R(W)/DVD+R(W)
  - The file extension has to be '.JPG' and not '.JPEG.'
  - JPEG/ISO format
  - It can only display DCF-standard still pictures or JPEG pictures.
- DivX® files on CD-R(W)/ DVD+R(W)
  - The file extensions has to be '.AVI,' or '.MPG.'
  - DivX® Certified
  - Q-pel accurate motion compensation
  - Global Motion Compensation (GMC) playback

### **Region codes for DVD discs**

DVD discs and players are designed with regional restrictions. Before playing a disc, make sure the disc is for the same region as your unit. The region code for this unit is indicated at the rear panel.

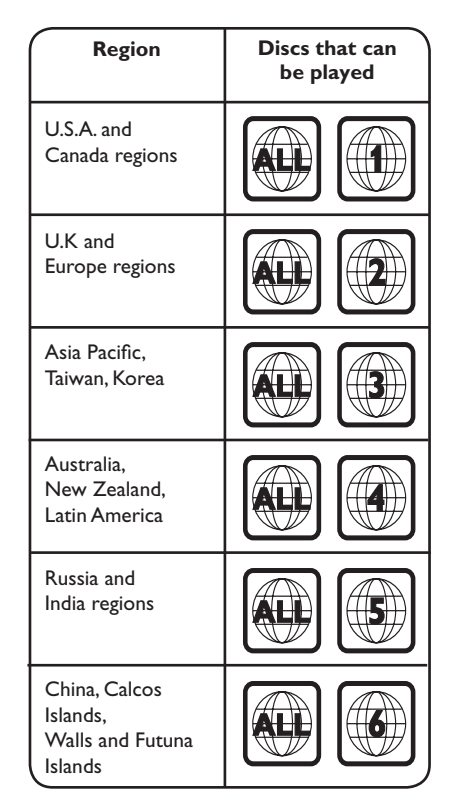

Helpful Hints:

 Maximum 10 sessions for CD and 10 multi border for DVD are supported.
 For DVD-R and DVD-RW multi border, only finalized discs are supported.

#### Notes:

- If the inhibit icon  $\oslash$  appears on the TV when a button is pressed, it means the function is not available on the current disc or at the current time.

- Never put any objects other than discs in the disc tray. Doing so may cause the unit to malfunction.

### Playing a disc

- Press () to turn on this unit.
- 2 Turn on the TV to the correct viewing channel for this unit.

4 Load a disc into the disc tray and press ▲.

→ Make sure the disc label is facing towards you.

**5** Playback starts automatically.

➔ If not, press ►II.

→ See the following pages for more playback options and features.

#### Helpful Hints:

Never close the disc tray manually.

 If you are having trouble playing a certain disc, remove the disc and try a different one. Improperly formatted discs cannot be played on this unit.

 Some discs cannot be played on this unit due to the configuration and characteristics of the disc, or due to the condition of recording and authoring software that was used.

#### **Basic playback controls**

#### Pausing playback

During playback, press ►II. → To resume playback, press ►II.

#### Selecting another track/chapter/ title

• Press I > I or use the numeric keypad 0-9 to enter a track/ chapter/title number.

→ If the repeat track mode is active, press I again to replay the same track/chapter/title.

# Searching backward/forward (not applicable for JPEG)

Press and hold I<</li>
 → While searching, press 
 / ►
 repeatedly to select different search speed (2X, 4X, 8X, 16X, 32X).
 → To resume normal playback, press
 ►II.

#### Playing in slow motion mode (not applicable for CD/WMA/MP3/ JPEG)

During playback, press ▲/ ▼ to start slow motion play.

→ Sound will be muted. Press  $\blacktriangle$ / repeatedly to select different play speed (1/2, 1/4, 1/8, 1/16).

**Note:** Slow backward motion playback is only possible for DVD.

→ To resume normal playback, press
 ►II.

#### Stopping playback

Press

#### Helpful Hints:

— For video disc, playback always resumes from the point where it was last stopped even if the disc was ejected or the unit is in standby mode. To start playback from the beginning, press I ◀ while the message 'Play from the start, press - PREV -' appears on the TV.

 Screen saver starts automatically if the disc playback is stopped or paused for about 5 minutes.

# Other playback features for video discs

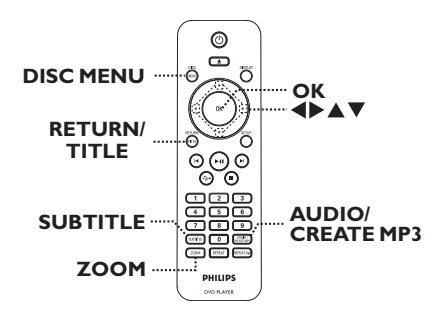

#### Note:

The operating features described here might not be possible for certain discs. Always refer to the instructions supplied with the discs.

#### Using the Disc Menu

Depending on the disc, a menu may appear on the TV once you load in the disc.

#### To select a playback feature

Use A V <> keys or numeric keypad
 0-9 on the remote control, then press
 OK to start playback.

#### To access or exit the menu

Press **DISC MENU** on the remote control.

#### Changing sound track language

This operation works only on DVDs with multiple sound track languages, or VCDs/ SVCDs with multiple audio channels.

#### For DVD

 Press AUDIO/CREATE MP3 repeatedly to select the available audio languages.

#### For VCD/SVCD

 Press AUDIO/CREATE MP3 repeatedly to select the available audio channels provided by the disc.

#### Changing subtitle language

This operation works only on DVDs with multiple subtitle languages. You can change to your desired language during playback.

 Press SUBTITLE repeatedly to select different subtitle languages.

#### Zooming

This option allows you to zoom and to pan through the picture on the TV.

- During playback, press ZOOM repeatedly to select a different zoom factor.
  - Playback continues.
- 2 Use ▲▼◀▶ keys to pan through the enlarged picture.
- Press ZOOM repeatedly to return to the original size.

#### Playback Control (VCD/SVCD)

Playback Control (PBC) playback allows you to play VCDs/SVCDs interactively, following the menu on the display.

# For VCDs with PBC feature (version 2.0 only) and SVCDs

 Press DISC MENU to turn on or off the PBC mode.
 If the PBC mode is turned on, the PBC menu (if available) appears on the TV.

➔ If the PBC mode is turned off, it skips the PBC menu and playback from the first track.

 If the PBC mode is turned on, pressing RETURN/TITLE during playback will return to the PBC menu.

#### Helpful Hint:

You cannot use numeric keypad 0-9 to select track if PBC mode is on.

### Using Display menu options

This unit can display the disc playback information (for example, title or chapter number, elapsed playing time, audio/ subtitle language), a number of operations can be done without interrupting disc playback.

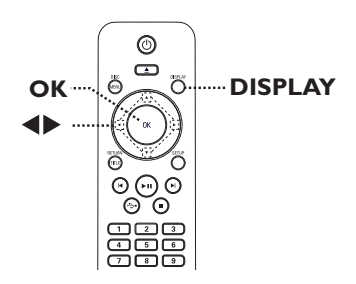

During playback, press **DISPLAY** on the remote control.

→ The available disc information appears on the TV.

(DVD)

| MENU       | •             |         |
|------------|---------------|---------|
| Title      | 01/01         |         |
| Chapter    | 01/01         |         |
| Audio      | 5.1CH         | Others  |
| Subtitle   | Off           | $\sim$  |
|            | _             |         |
| Bitrate 61 | Title Elapsed | 0:48:59 |

#### (VCD/SVCD)

| MENU       | <b>F</b>          |               |
|------------|-------------------|---------------|
| Track      | 01/21             |               |
| Disc Time  | 1:12:32           |               |
| Track Time | 0:02:29           |               |
| Repeat ab  | Off               | $\overline{}$ |
| Bitrate 61 | Total Elapsed 0:4 | 48:59         |

- 2 Use ▲▼ keys to view the information and press OK to access.
- 3 Use the numeric keypad 0-9 to input the number/time or use ▲▼ keys to make the selection.
- Press OK to confirm.
   Playback changes to the selected operation.

#### Selecting title/chapter/track

This option allows you to skip to a specific title/chapter/track in the current disc.

- Move to { Title } / { Chapter } or { Track } option in the display menu and press >.
- Use the numeric keypad 0-9 to input the valid number.

→ Playback skips to the selected operation.

#### Switching camera angles

This option is only available on DVDs that contain sequences recorded from different camera angles. This allows you to view the picture from different angles.

- Move to { Angle } in the display menu and press ▶.
- Use the numeric keypad 0-9 to input a valid number.

→ Playback changes to the selected angle.

#### Searching by time

This option allows you to skip to a specific point in the current disc.

- Move to { TT Time / CH Time / Disc Time / Track Time } in the display menu and press ►.
- Use the numeric keypad 0-9 to enter the time where playback should start (eg. 0:34:27).
  - → Playback skips to the selected time.

#### Viewing playing time

It shows the remaining/elapsed time display of the current disc.

 Move to { Time Disp } in the display menu and press ►.
 The information and display are differ depending on the disc type.

#### For DVD

| Display                  | Descriptions                              |
|--------------------------|-------------------------------------------|
| Title/Chapter<br>Elapsed | Title or Chapter elapsed<br>playing time. |
| Title/Chapter<br>Remain  | Title or Chapter remaining playing time.  |

#### For VCD/SVCD

| Display                 | Descriptions                             |
|-------------------------|------------------------------------------|
| Total/Single<br>Elapsed | Disc or Track elapsed playing time.      |
| Total/Single<br>Remain  | Disc or Track remaining<br>playing time. |

#### Preview function (VCD/SVCD/DVD)

This function allows you to preview the contents of a VCD/SVCD/DVD disc.

- Move to { Preview } in the display menu and press ▶.
  - → The preview menu appears.

(DVD)

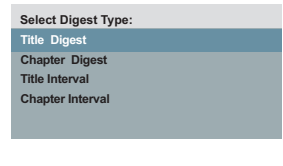

(VCD/SVCD)

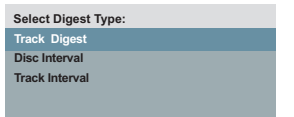

② Use ▲▼ keys to select one of the preview type and press OK.
 → Thumbnail pictures of each segment appear on the TV.

| <sup>01</sup> <b>A</b> | <sup>02</sup> <b>B</b> | <sup>03</sup> C |
|------------------------|------------------------|-----------------|
| <sup>04</sup> <b>D</b> | °5 E                   | °F              |

- To go to the previous or next page, press
   I<I</li>
- 3 Use ▲▼◀▶ keys to select a thumbnail picture and press OK to start playback from there.

#### Selecting various repeat functions

This function allows you to select the different repeat play options.

#### For DVD/VCD/SVCD

Move to { Repeat } in the display menu and press ▶.

#### DVD

- → Chapter (repeat current chapter)
- → Title (repeat current title)
- → All (repeat entire disc)
- $\rightarrow$  Off (exit repeat mode)

#### VCD/SVCD

- → Track (repeat current track)
- → All (repeat entire disc)
- → Off (exit repeat mode)

#### For Audio CD

- Press DISPLAY repeatedly to select { Off }, then press 
  to select the following repeat mode.
  - → Track (repeat current track)
  - → All (repeat entire disc)
  - → Off (exit repeat mode)

#### For MP3/WMA/JPEG/DivX®

 In stop mode, press DISPLAY repeatedly to select the following repeat mode.

- → Single (repeat current file once)
- → Repeat One (repeat current file)
- → Repeat Folder(repeat all files in the current folder)
- → Folder (repeat all files in a folder)

#### Helpful Hints:

While in disc playback mode, you can also press REPEAT on the remote control repeatedly to select a repeat play mode.
Repeat playback is not possible on VCDs or SVCDs when the PBC mode is turned on.

#### Repeating a specific section (A-B)

- Move to { Repeat ab} in the display menu.
- Press OK at the start point.
- Press OK again to end the section.
   The section will now repeat continuously.
- Press OK again to resume normal playback.

#### Helpful Hints:

 The marked section for repeat playback is only possible within the same chapter/track.
 While in disc playback mode, you can also press REPEAT A-B on the remote control repeatedly to repeat a specific section.
 Press REPEAT A-B repeatedly until 'Off' appears to cancel repeat playback.

# English

### Special Audio CD feature

It is a time search option for audio CD playback. Playback skips to the time you input, within the disc or track.

During playback, press **DISPLAY** repeatedly to toggle between different input options.

| Display      | Descriptions                 |
|--------------|------------------------------|
| Disc Go To   | Time search within the disc. |
| Track Go To  | Time search within a track.  |
| Select Track | Select a track number.       |

2 Use the numeric keypad 0-9 to enter the time where playback should start (minutes:seconds).

→ Playback skips to the selected time.

#### Playing a DivX® disc

This unit supports the playback of DivX movies which you can copy from your computer onto a recordable disc. See 'Setup Menu Options - { General Setup Page > DivX(R) VOD Code }' for details.

- Load a DivX disc.
- 2 Use ▲▼ keys to select the file you want to play.
- 3 Press OK to start playback.

During playback:

- If the DivX disc has multilingual subtitles, you can press SUBTITLE on the remote control to change the subtitle language.
- If the DivX title has different audio tracks, you can press AUDIO/CREATE MP3 on the remote control to change the audio stream.

#### Helpful Hints:

- Subtitle files with the following file name extensions (.srt, .smi, .sub, .ssa, .txt) are supported but do not appear on the file navigation menu.

- The subtitle file name (.sub) has to be saved under the same file name as the movie (.avi) in the same folder.

# Playing a JPEG photo disc (slide show)

#### Before you start ...

Turn on your TV to the correct Video In channel. See 'Finding the correct viewing channel' for details.

- Load a photo CD (Kodak Picture CD/ JPEG).
  - $\rightarrow$  The picture menu appears on the TV.
  - → For Kodak disc, the slide show begins automatically.

Press ►II to start the slide-show playback.

During slide-show playback:

- Press >II to pause or resume playback.
- Press I / >> to play another file in the folder.

#### Helpful Hints:

 It may require longer time to display the disc content due to the large number of songs/pictures compiled into one disc.

#### Supported file format:

- The file extension has to be '\*.JPG' and not '\*.JPEG'.

 This unit can only display digital camera pictures according to the JPEG-EXIF format, typically used by almost all digital cameras. It cannot display Motion JPEG, or pictures in formats other than JPEG, or sound clips associated with pictures.

#### **Preview function**

 During playback, press DISPLAY.
 I2 thumbnail pictures will be displayed on the TV.

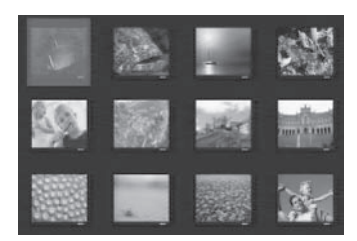

- Press I I is to display pictures on the previous/next page.
- 3 Use ▲▼◀▶ keys to select one of the pictures and press OK to start playback.
- Press DISC MENU to return to Picture CD menu.

#### Zooming

- During playback, press ZOOM repeatedly to select a different a zoom factor.
- 2 Use ▲▼◀▶ keys to pan through the enlarged image.

Flip/Rotate picture

■ During playback, use ▲▼◀▶ keys to rotate/flip the picture on the TV.

| Action                                    | Remote<br>control |
|-------------------------------------------|-------------------|
| flip the picture vertically.              |                   |
| flip the picture horizontally.            | ▼                 |
| rotate the picture counter-<br>clockwise. | •                 |
| rotate the picture<br>clockwise.          |                   |

#### Playing a MP3/WMA disc

This unit can playback most of the MP3 and WMA files recorded on a recordable disc or commercial CD.

#### Before you start ...

Turn on your TV to the correct Video In channel. See 'Finding the correct viewing channel' for details.

#### Load a MP3/WMA disc.

→ The disc reading time may exceed 30 seconds due to the complexity of the directory/file configuration.

→ The disc menu appears on the TV.

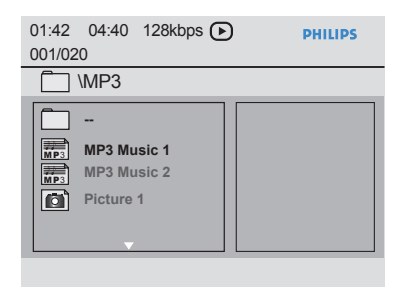

- 2 Use ▲▼ keys to select a desired folder and press OK to open the folder.
- 3 Use ▲▼ keys to select a file and press OK to start playback.

→ Playback starts from the selected file and continues through the end of the folder. During playback:

- Press I / I to playback another file in the current folder.
- Press ◀ / ▶ repeatedly to fast backward/ forward search on the file.
- To select another folder from current disc, use ▲▼ keys to navigate back to the root menu.

🜗 To stop playback, press 🔳.

#### Helpful Hints:

 You can set to display or skip the folders when you load a MP3/JPEG disc. Press SETUP, then go to { Preference Page > Mp3/ Jpeg Nav }.

 It is normal to experience an occasional 'skip' while listening to your MP3/WMA disc due to poor clarity of digital contents during internet downloading.

# Playing music and photo files simultaneously

You can create a musical slideshow playback if the disc contains both the MP3/WMA music and JPEG photo files.

- Load a disc that contains both MP3/WMA and JPEG files.
- ② Use ▲▼ keys to select a MP3/WMA file from the disc menu and press OK to start playback.
- Ouring MP3/WMA playback, use ▲▼ keys to select a JPEG file from the disc menu and press OK.
   → Slideshow begins and continues till the end of the photo folder or album.
- ④ To stop simultaneous playback, press twice.

#### Helpful Hints:

Some files on Kodak or JPEG disc may be distorted during playback due to the configuration and characteristics of the disc.
 During simultaneous playback, fast forward / backward or slow forward/ backward is not available.

You can play or view the data files (JPEG, MP3, WMA or DivX®) in the USB flash drive. However, editing or copying the data file is not possible.

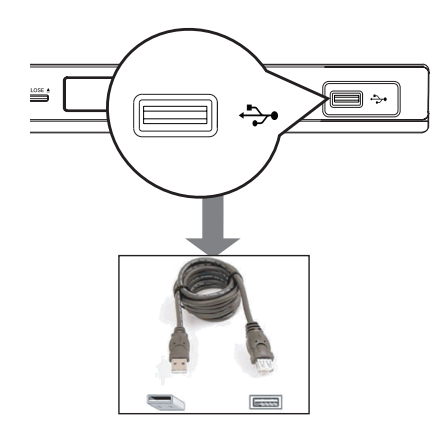

- Connect the USB flash drive directly to the +→+ jack on this unit.
- 2 A message appears on the TV when the device is detected.
- Press is on the remote control to access the data in the drive.

- 4 Use ▲▼ keys to select a desired file and press OK to start playback.
- For more playback information, see 'Playing a DivX<sup>®</sup> disc', 'Playing a JPEG photo disc (slide show)' or 'Playing a MP3/WMA disc' for details.
- ⑤ Press to stop playback.
- Press is on the remote control to exit from the menu and switch to disc mode.
  - ightarrow You can remove the USB device now.

#### Helpful Hints:

- The USB jack does not support the connection of other USB devices except to a USB flash drive.
- The unit can only support up to a maximum of 300 folders and 648 files.
   When the USB device does not fit into the
- USB jack, a USB extension cable (not supplied) is required.
- Copy-protected files are not playable.

## **Create MP3 files**

# Creating audio CD to MP3 format

This feature allows you to convert audio tracks from an audio CD into MP3 format. The created MP3 files are saved in your USB device.

- Connect the USB flash drive directly to the big jack on this unit.
- 2 Load an audio CD.
- 3 During playback, press AUDIO/ CREATE MP3 on the remote control.

4 Read the message on the TV and confirm your action by selecting { YES } in the menu, then press OK.

→ The Create MP3 menu appears.

→ If the USB device is full, a warning message will be displayed.

|                  | Create MP3 |         |            |              |
|------------------|------------|---------|------------|--------------|
|                  | OPTI       | ONS     | TRA        | .CK          |
|                  | Speed      | Normal  | Track01    | 04:14        |
|                  | Bitrate    | 128kbps | Track02    | 04:17        |
|                  | CRT ID3    | Yes     | Track03    | 03:58        |
|                  |            | 1100.4  | Track04    | 04:51        |
|                  | Device     | USB 1   | Track05    | 03:53        |
| SUMMARY          |            | Track06 | 04:09      |              |
| Selected 0       |            | Track07 | 04:38      |              |
| Total Time 00:00 |            |         | •          |              |
|                  | Start      | Exit    | Select all | Deselect all |

5 Define your requirements for creating MP3 files in the { OPTIONS } menu, then press OK.

#### { Speed }

Select the creating speed.

| { Normal } | Normal speed.<br>Note: You are able to<br>hear the playback while<br>creating the audio tracks. |
|------------|-------------------------------------------------------------------------------------------------|
| { Fast }   | Fast speed.                                                                                     |

#### { **Bitrate** }

Select a creating bitrate. Default setting is 128 kbps.

#### { CRT ID3 }

Create ID3 information.

| { Yes } | ID3 information is included in the MP3 file. |
|---------|----------------------------------------------|
| { No }  | No ID3 information.                          |

#### { Device }

The created MP3 files will save in this USB device.

- Move to the { TRACK } menu and use
  ▲▼ keys to select the track that you want to create, then press OK.
- To select all tracks, move to { Select all } in the menu and press OK.
- To deselect all tracks, move to { Deselect all } in the menu and press OK.
- To start creating the tracks, move to { **Start** } in the menu and press **OK**.
  - → The creating process menu appears.
     → If the USB device is full, a warning message will be displayed.

→ A new folder is created automatically in the USB device to store all the new MP3 files.

**Note:** If you press one of the buttons on the front panel or remote control (

**STANDBY-ON, STOP**, **OPEN**/ **CLOSE**,  $(\bigcirc, \land, \blacktriangle, \blacksquare, AUDIO$ / **CREATE MP3** or **OK**) during creating process, a message 'Do you want to stop Creating MP3 now?' appears on the TV screen. Select { **Cancel** } to continue creating process.

O to exit the menu, move to { Exit } in the menu and press OK.

#### Helpful Hints:

 DTS CD and copy-protected CD cannot be created to MP3 format.

 Write protected or password protected USB device cannot be used to store the MP3 files.

# **Setup Menu Options**

#### Accessing the setup menu

You can change the settings in this unit to suit your particular requirements.

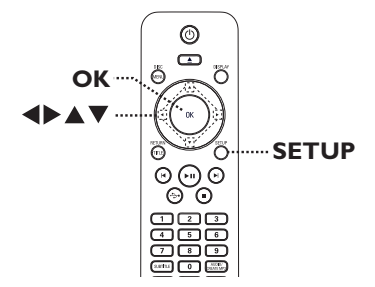

- Press SETUP on the remote control.
   The setup menu appears.
- Use < keys to select one of the setup menu.</p>
- If you are not able to access the { Preference Page }, press SETUP to exit the menu. Then, press ■ twice before you press the SETUP again.
- 3 Use ▲▼ keys to select a setup option and press ► to access.
- 4 Select the setting you wish to change and press OK to confirm and go back to the previously selected item.

➔ Instructions and explanations of the options are provided in the following pages.

➔ If the option in the menu is grayed out, that means the setting is not available or cannot be changed in the current state.

5 To exit, press SETUP.

| General Setup Page |
|--------------------|
| Disc Lock          |
| OSD Language       |
| Sleep              |
| Volume             |
| Auto Standby       |
| DivX(R) VOD Code   |
|                    |

See 'General Setup Page' on this chapter.

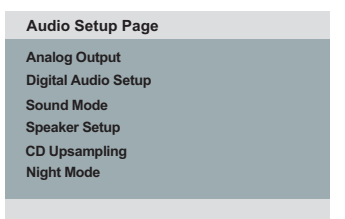

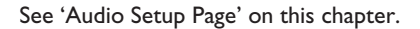

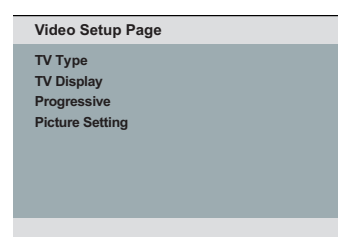

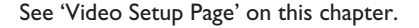

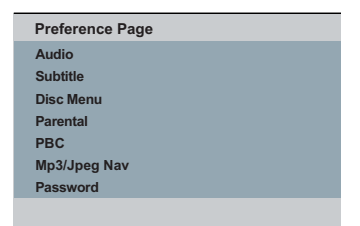

See 'Preference Page' on this chapter.

# Setup Menu Options (continued)

| General Setup Page (underlined options are the factory default settings) |                                                                                                    |                                                                                                    |
|--------------------------------------------------------------------------|----------------------------------------------------------------------------------------------------|----------------------------------------------------------------------------------------------------|
|                                                                          |                                                                                                    |                                                                                                    |
| Disc Lock                                                                | Not all discs are rated or coded by the disc maker. You can prevent play of specific discs with the disc lock function. Up to 20 discs can be locked. |                                                                                                    |
|                                                                          | { Lock }                                                                                                    | To block the playback of the current<br>disc. Subsequent access to a locked disc<br>requires a six-digit password.<br>The default password is '136900' (see<br>{ Preference Page - Password }). |
|                                                                          | { <u>Unlock</u> } –                                                                                                    | All discs can be played.                                                                                                    |
| OSD Language                                                             | Select the menu langua                                                                                                    | ge for this unit's on-screen display.                                                                                                    |
| Sleep                                                                    | The sleep timer enables this unit to switch to standby mode automatically after the selected a preset time.                                           |                                                                                                    |
|                                                                          | { 15/30/45/60 Mins }-                                                                                                    | Select the preset minutes for<br>switching this unit to standby mode<br>automatically.                                                                                                    |
|                                                                          | { <u>Off</u> } –                                                                                                    | Turn off the sleep mode.                                                                                                    |
| Volume                                                                   | This feature allows you to adjust the volume level.                                                                                                   |                                                                                                    |
|                                                                          | Use ◀▶ keys to set th                                                                                                    | ne volume level between $00 \sim 20$ .                                                                                                    |
| Auto Standby                                                             | Select this to switch th<br>use for a period of time                                                                                                  | is unit to standby mode when it is not in<br>e.                                                                                                    |
|                                                                          | { <u>On</u> } –                                                                                                    | Switch to low power standby mode<br>when playback has paused or stopped                                                                                                    |
|                                                                          | { Off } -                                                                                                    | Switch off the auto standby mode.                                                                                                    |
| DivX(R) VOD Code                                                         | Philips provides you wi<br>registration code that a<br>from DivX® VOD serv<br>downloaded videos fro<br>on this unit.                                  | th the DivX® VOD (Video On Demand)<br>allows you to rent or purchase videos<br>vice at http://www.divx.com/vod. All the<br>m DivX® VOD can only be played back                                  |
|                                                                          | Press 🕨 to see the reg                                                                                                    | istration code and press <b>OK</b> to exit.                                                                                                    |

English

| Audio Setup Page (underlined options are the factory default settings) |                                                                                                    |                                                                                                    |
|------------------------------------------------------------------------|----------------------------------------------------------------------------------------------------|----------------------------------------------------------------------------------------------------|
| Analog Output                                                          | This setting is only required if you have connected the audio<br>output of this unit to a stereo device, multi channel audio system<br>or TV using the analog output jack. |                                                                                                    |
|                                                                        | { LT/RT } –                                                                                                    | The connected device has a built-in<br>Dolby Pro Logic decoder. It can deliver<br>the surround sound through the two<br>speakers.                                                                                                    |
|                                                                        | { <u>Stereo</u> } –                                                                                                    | The connected device can only output stereo audio through two speakers.                                                                                                    |
|                                                                        | { V SURR }                                                                                                    | For virtual surround sound effects.<br>Enable multi-channel output.                                                                                                    |
| Digital Audio Setup                                                    | This setting is only requesting output of this unit to a soutput jack.                                                                                                    | uired if you have connected the audio<br>n amplifier/receiver using the digital                                                                                                    |
|                                                                        | { Digital Output } -                                                                                                    | { <b>SPDIF Off</b> }<br>Disable digital audio output. Select this<br>if you are using the analog audio jacks<br>to connect this unit to a TV or Stereo<br>system.                                                                                     |
|                                                                        |                                                                                                    | { <u>ALL</u> }<br>The connected device supports multi-<br>channel audio formats. The digital audio<br>format will be output as on disc.                                                                                                    |
|                                                                        |                                                                                                    | { <b>PCM Only</b> }<br>The connected device does not support<br>multi-channel formats. All audio signals<br>are downmixed to PCM format<br>(2-channel).                                                                                               |
|                                                                        | { LPCM Output } -                                                                                                    | { <u>48 K</u> }<br>Select this to play disc recorded at<br>sampling rate of 48 kHz.                                                                                                    |
|                                                                        |                                                                                                    | { 96 K }<br>Enable 96 kHz output on digital audio if<br>the amplifier/receiver is compatible<br>with high sampling rate audio (88.2 / 96<br>kHz). However, if the sound output is<br>distorted or there is no sound, change<br>the setting to '48 K'. |
|                                                                        | <b>Note:</b> LPCM Output of activated. The higher the                                                                                                    | an only be selected when { PCM Only } is ne sampling rate, the better the sound                                                                                                    |

English

quality.

# Setup Menu Options (continued)

| Eng  | Audio Setup Page (underlined options are the factory default settings) |                                                                                                    | ne factory default settings)                                  |                                                 |                                  |                                                                                                    |
|------|------------------------------------------------------------------------|----------------------------------------------------------------------------------------------------|---------------------------------------------------------------|-------------------------------------------------|----------------------------------|----------------------------------------------------------------------------------------------------|
| lish | Sound Mode                                                             |                                                                                                    | Select the ty<br>disc's conter<br>playing.                    | pe of prot                                      | eset<br>imiz                     | digital sound effect that can match the<br>e the sound of the musical style you are                                                                                                    |
|      |                                                                        |                                                                                                    | { <b>3D</b> }                                                 |                                                 | -                                | It provides a virtual surround sound<br>experience through the left and right<br>audio channels. Available options are:<br>{ <u>Off</u> }, { Living Room }, { Hall },<br>{ Arena } and { Church }. |
|      |                                                                        |                                                                                                    | { Movie Mo                                                    | de }                                            | -                                | Movie sound effects. Available options<br>are: { <u>Off</u> }, { Sci-Fi }, { Action },<br>{ Drama } and { Concert } effect.                                                                        |
|      |                                                                        |                                                                                                    | { Music Mo                                                    | de }                                            | -                                | Musical sound effects. Available options are: { Off }, { Digital }, { Rock }, { Classic } and { Jazz }.                                                                                            |
|      | Speaker Setu                                                           | р                                                                                                    | This functior<br>rear speaker<br>These adjust<br>your surrour | n enables<br>s only) a<br>ments le<br>ndings ar | s you<br>and v<br>et yo<br>nd se | u to adjust the delay times (center and<br>volume level for individual speakers.<br>ou optimises the sound according to<br>etup.                                                                   |
|      |                                                                        | Speaker Setu<br>Front Speaker<br>Center Speaker<br>Rear Speaker<br>Subwoofer<br>Speakers Volu<br>Speakers Dela | { Front Spectra Page Large or Small                           | eaker }                                         | _                                | { Large }<br>When connected speakers can produce<br>low frequency signals below 120 Hz.<br>{ Small }<br>When connected speakers cannot<br>produce low frequency signals below                      |
|      |                                                                        |                                                                                                    |                                                               |                                                 |                                  | 120 Hz.                                                                                                    |

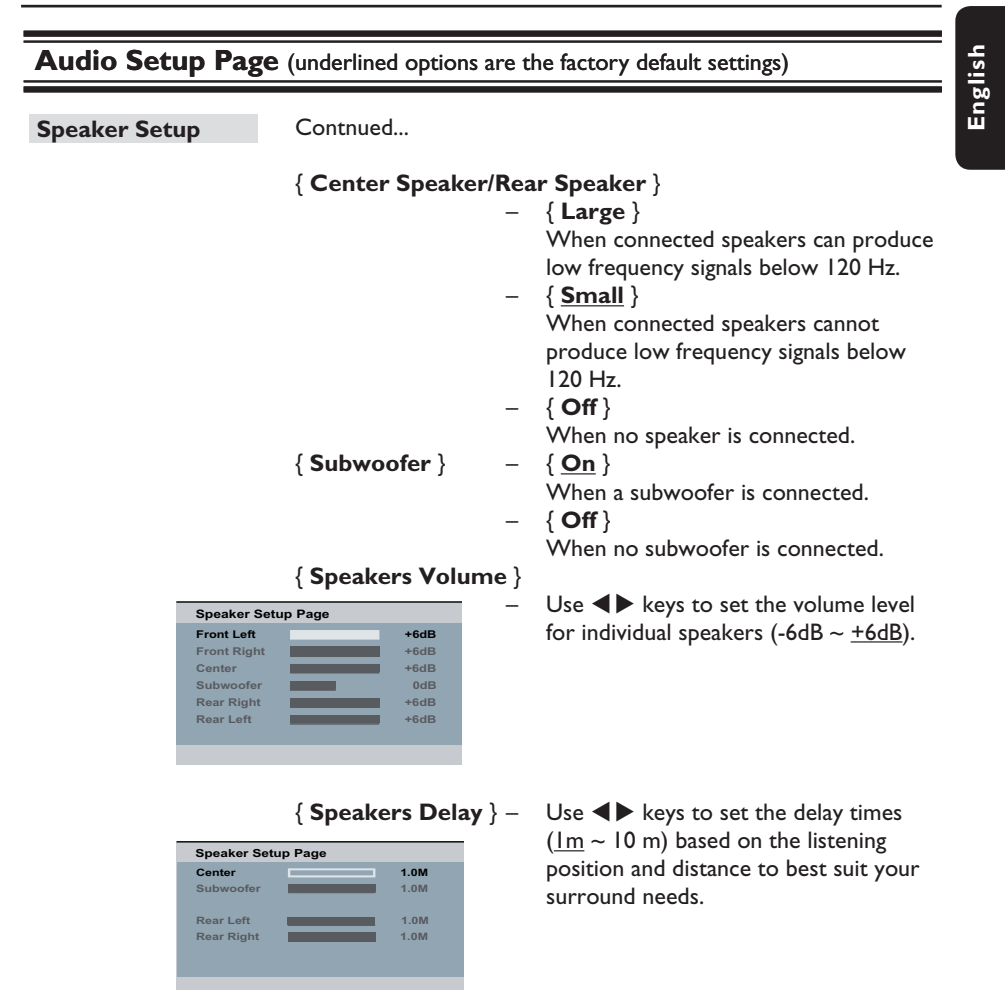

**Note:** Use the longer delay time settings when the rear speakers are closer to the listener than the front speakers.

# Setup Menu Options (continued)

| Audio Setup Pag | Audio Setup Page (underlined options are the factory default settings)                                                                                                    |  |  |
|-----------------|----------------------------------------------------------------------------------------------------|--|--|
| CD Upsampling   | This feature enables you to convert the music CD to a<br>higher sampling rate using sophisticated digital signal<br>processing for better sound quality. If you have activated<br>the CD upsampling, this unit automatically switches to<br>stereo mode.                               |  |  |
|                 | <ul> <li>{<u>Off</u>} - Disable CD-upsampling function.</li> <li>{88.2 kHz (X2)} - Convert the sampling rate of the CDs to twice as high as the original rate.</li> <li>{176.4 kHz (X4)} - Convert the sampling rate of the CDs to four times as high as the original rate.</li> </ul> |  |  |
|                 | <b>Note:</b> CD upsampling is only possible when playback the music CD in stereo mode.                                                                                                    |  |  |
| Night Mode      | This mode optimizes playback of sound at low volume. High<br>volume outputs will be softened and low volume outputs will be<br>enhanced to an audible level. This feature is only applicable for<br>DVD video discs with Dolby Digital mode.                                           |  |  |
|                 | <pre>{ On } - Turn on night mode. { Off } - Turn off night mode. Select this to enjoy the surround sound with its full dynamic range.</pre>                                                                                                    |  |  |

English

| Video Setup Page (underlined options are the factory default settings)                                                                                                    |                                                                   |                                                                                                    |                                                                                                    |                                                                                                    |
|----------------------------------------------------------------------------------------------------|-------------------------------------------------------------------|----------------------------------------------------------------------------------------------------|----------------------------------------------------------------------------------------------------|----------------------------------------------------------------------------------------------------|
| түт                                                                                                    | Гуре                                                              | Select the color syst<br>enables playback of a<br>on this unit.<br>{ PAL }<br>{ Multi }<br>{ NTSC }                      | em 1<br>a diff<br>-<br>-                                                                                                    | that matches the connected TV. It<br>ferent type of disc (PAL or NTSC disc)<br>For PAL-system TV.<br>For TV that is compatible with both<br>PAL and NTSC.<br>For NTSC-system TV.                                  |
|                                                                                                    | Display                                                           | The picture shape ca                                                                                                    | ın be                                                                                                    | e adjusted to fit your TV.                                                                                                    |
|                                                                                                    |                                                                   | { <u>4:3 Pan Scan</u> }                                                                                                  | -                                                                                                    | For a full-height picture with the sides trimmed.                                                                                                    |
|                                                                                                    |                                                                   | { <b>4:3 Letter Box</b> }                                                                                                | -                                                                                                    | For a 'wide-screen' display<br>with black bars on the top<br>and bottom.                                                                                                    |
|                                                                                                    |                                                                   | { 16:9 }                                                                                                    | -                                                                                                    | For wide-screen TV<br>(frame ratio 16:9).                                                                                                    |
| Prog                                                                                                    | ressive                                                           | Before enabling the p<br>that your TV can acc<br>TV is required) and p<br>using the Y Pb Pr. Se<br>Scan feature' for det | prog<br>cept<br>that<br>ee 'G<br>ails.                                                                                                    | pressive scan feature, you must ensure<br>progressive signals (a progressive scan<br>you have connected this unit to your TV<br>Setting Started - Setting up Progressive                                          |
|                                                                                                    |                                                                   | { <b>On</b> }                                                                                                    | -                                                                                                    | Turn on progressive scan mode.<br>Read the instructions on the TV and<br>confirm your action by pressing <b>OK</b> on<br>the remote control.                                                                      |
|                                                                                                    |                                                                   | { <u>Off</u> }                                                                                                    | -                                                                                                    | Turn off progressive scan mode.                                                                                                    |
| Picture Setting       This unit provides three and one personal settin         { Standard }       -         { Vivid }       -         { Cool }       -         { Personal }       - |                                                                   | tting<br>–<br>–<br>–                                                                                                    | predefined sets of picture color settings<br>which you can define yourself.<br>Original color setting.<br>Vibrant color setting.<br>Soft color setting. |                                                                                                    |
|                                                                                                    | Personal Picture Setup<br>Brightness<br>Contrast<br>Tint<br>Color |                                                                                                    |                                                                                                    | color setting. Use the $\triangleleft \triangleright$ keys to<br>adjust to the setting that best suits your<br>personal preference and press <b>OK</b> to<br>confirm. For an average setting, select<br>$\{0\}$ . |

# Setup Menu Options (continued)

| Preference Page ( | <b>Preference Page</b> (underlined options are the factory default settings)                                                                                                    |  |  |  |
|-------------------|----------------------------------------------------------------------------------------------------|--|--|--|
| Audio             | Select the preferred audio language for DVD playback.                                                                                                    |  |  |  |
| Subtitle          | Select the preferred subtitle language for DVD playback.                                                                                                    |  |  |  |
| Disc Menu         | Select the preferred disc menu language for DVD playback.                                                                                                    |  |  |  |
|                   | <b>Note:</b> If the selected audio/subtitle/disc menu language is not available on the DVD, the disc's default language will be used instead.                                                                                                    |  |  |  |
| Parental          | <ul> <li>This is to prohibit viewing of discs that had exceeded the limits you set. It works only on the DVDs with parental level assigned to the complete disc or to certain scenes on the disc.</li> <li>I) Use ▲▼ keys to select a rating level from 1 to 8 and press OK.</li> </ul>                       |  |  |  |
|                   | <ol> <li>Use the numeric keypad 0-9 on the remote control to<br/>enter your six-digit password and press OK.</li> </ol>                                                                                                    |  |  |  |
|                   | Notes:                                                                                                    |  |  |  |
|                   | <ul> <li>I he ratings are country-dependent ('1' is considered material<br/>that is least offensive and '8' is most offensive). To disable<br/>parental controls and allow all discs to play, select '8'.</li> </ul>                                                                                          |  |  |  |
|                   | <ul> <li>Some DVDs are not encoded with a rating though the movie<br/>rating may be printed on the disc cover. The rating level<br/>feature does not prohibit playback of such discs. VCD, SVCD<br/>and CD have no level indication, so parental control has no<br/>effect on these type of discs.</li> </ul> |  |  |  |
|                   | <ul> <li>DVDs that are rated higher than the level you selected will<br/>not be played unless you enter the same six-digit password.</li> </ul>                                                                                                    |  |  |  |
| PBC               | Play Back Control feature is applicable for VCD/SVCD only. It allows you to play Video CDs (2.0) interactively, following the menu on the display.                                                                                                    |  |  |  |
|                   | { <u>On</u> } - The index menu (if available) appears<br>on the TV when you load a VCD/<br>SVCD                                                                                                    |  |  |  |
|                   | { Off } - The VCD/SVCD skips the index menu<br>and playback directly from the<br>beginning.                                                                                                    |  |  |  |

| <b>Preference Page</b> (underlined options are the factory default settings) |                                                                                                    |  |
|------------------------------------------------------------------------------|----------------------------------------------------------------------------------------------------|--|
| Mp3/Jpeg Nav                                                                 | Mp3/Jpeg Navigator can only be set if the disc is recorded with a<br>menu. It allows you to select different display menus for easy<br>navigation.<br>{ Without Menu } - Display all the files contained in the<br>MP3/Picture disc.<br>{ With Menu } - Display the folder menu of the MP3/<br>Picture disc.<br>Note: This feature is not available for USB mode.                                                                                                    |  |
| Password                                                                     | <ul> <li>The password is used for Disc Lock and Parental control.</li> <li>The default password is '136900'.</li> <li>To change the password:</li> <li>1) Press OK twice to access the change password menu.</li> <li>In the new password of the password menu.</li> <li>In the new six-digit password at { Old Password }.</li> <li>In the new six-digit password at { New Password }.</li> <li>Inter the new six-digit password at { Confirm PWD }.</li> <li>Press OK to confirm and exit the menu.</li> </ul> |  |
| DivX Subtitle                                                                | Select the font type that supports the recorded DivX subtitle.<br>{ <b>Standard</b> } – Display a standard list of Roman subtitle fonts provided by this unit.                                                                                                    |  |
| Default                                                                      | This feature enables you to reset all the setup menu options and<br>your personal settings to the factory defaults, except your<br>password for the Disc Lock and Parental control.                                                                                                    |  |

41

### Software upgrade

#### Installing the latest software

Philips provides software upgrades to make sure that this unit is compatible with the newest formats. To check the updates, compare the current software version of this unit with the latest software version available at the Philips website.

- 1 Press  $\blacktriangle$  to open the disc tray.
- Press numeric keypad '55' on the remote control.
- 3 Write down the file name.
- 4 Go to www.philips.com/support to check the upgrade instruction and the latest software version using this file name available for this unit.
- 6 Refer to the upgrade instruction for more information.

Note: Never unplug or turn off this unit during the upgrade.

#### WARNING

Under no circumstances should you try to repair this unit yourself, as this invalidates the warranty. Do not open this unit as there is a risk of electric shock.

If a fault occurs, first check the points listed below before taking this unit for repair. If you are unable to remedy a problem by following these hints, consult your dealer or Philips for help.

| Problem                                                 | Solution                                                                                                    |
|---------------------------------------------------------|----------------------------------------------------------------------------------------------------|
| No power.                                               | <ul> <li>Press STANDBY-ON on the unit to turn on the power.</li> <li>Ensure that the AC outlet has power.</li> <li>Disconnect the power cord from the power outlet for a few minutes. Reconnect the power cord and try to operate again as usual.</li> </ul>                                                                                                    |
| No picture.                                             | <ul> <li>Refer to your TV manual for correct Video In channel selection. Change the TV channel until you see the DVD screen.</li> <li>If this happens when you turn on the progressive scan feature, wait for 15 seconds for the auto recovery or switch back to the default mode as below: <ol> <li>Press ▲ to open the disc tray.</li> <li>Press numeric keypad '1' on the remote control.</li> <li>If this happens after you set the color system, wait for 15 seconds for the auto recovery or switch back to the default TV color system: <ol> <li>Press ▲ to open the disc tray.</li> <li>Press ▲ to open the disc tray.</li> </ol> </li> </ol></li></ul> |
| Completely distorted picture<br>or black/white picture. | <ul> <li>Check the video connection.</li> <li>Ensure that the disc is compatible with this unit.</li> <li>Sometimes a small amount of picture distortion may appear. This is not a malfunction.</li> <li>The disc is dirty. Clean the disc.</li> </ul>                                                                                                    |
| No sound or distorted sound.                            | <ul> <li>Check the audio connections to the connected audio device.</li> <li>Make sure that the connected audio device is turned on to the correct input source.</li> <li>Set the digital output setting correctly, based on the device you connected to this unit. See 'Audio Setup Page – Digital Audio Setup' for details.</li> </ul>                                                                                                    |

# Troubleshooting (continued)

| щ      | Problem                                                                                            | Solution                                                                                                    |
|--------|----------------------------------------------------------------------------------------------------|----------------------------------------------------------------------------------------------------|
| nglish | The remote control does not function properly.                                                     | <ul> <li>Aim the remote control directly at the sensor on the front of this unit (not towards the TV).</li> <li>Remove any obstacles between this unit and the remote control.</li> <li>Batteries are weak, replace the batteries.</li> <li>Check the polarities of the batteries are as indicated on the remote control (± signs).</li> </ul>                                                                                                    |
|        | The unit does not start<br>playback.                                                               | <ul> <li>Load a readable disc with the playback side facing inwards. The DVD±R/DVD-RW/CD-R must be finalized.</li> <li>Make sure the disc is not scratched or warped. Check if the disc is defective by trying another disc.</li> <li>The disc is of a different region code.</li> <li>You may need to enter the password in order to unlock the disc for playback.</li> <li>Moisture may have condensed inside this unit. Remove the disc and leave this unit turned on for about an hour.</li> </ul> |
|        | The buttons on the unit do not work.                                                               | <ul> <li>There is a technical problem. Disconnect this unit<br/>from the power outlet for 10 seconds and reconnect<br/>again.</li> </ul>                                                                                                    |
|        | The aspect ratio of the<br>screen cannot be changed<br>even though you have set the<br>TV display. | <ul> <li>The aspect ratio is fixed on the DVD disc.</li> <li>Depending on the TV, it may not be possible to change the aspect ratio.</li> </ul>                                                                                                    |
|        | Cannot activate some<br>features such as Angles,<br>Subtitles, or multi-language<br>Audio.         | <ul> <li>The features may not be available on the DVD.</li> <li>Changing the language for the sound or subtitle is prohibited on this DVD.</li> </ul>                                                                                                    |
|        | Not able to select some<br>items in the setup/system<br>menu.                                      | <ul> <li>Press ■ twice before selecting the disc setup menu.</li> <li>Depending on the disc availability, some menu items cannot be selected.</li> </ul>                                                                                                    |

# Troubleshooting (continued)

| Problem                                                | Solution                                                                                                    |
|--------------------------------------------------------|----------------------------------------------------------------------------------------------------|
| Picture freezes momentarily during playback.           | <ul> <li>Check the disc for fingerprint/scratches and clean<br/>with a soft cloth wiping from center to edge.</li> </ul>                                                                                                    |
| Unable to select Progressive<br>Scan on/off.           | <ul> <li>Check that the video output of this unit is connected<br/>using the Component Video (Y Pb Pr) jacks.</li> </ul>                                                                                                    |
| No sound during DivX<br>movies playback.               | <ul> <li>The audio codec may not be supported by this unit.</li> </ul>                                                                                                    |
| An DivX movie does not<br>repeat.                      | <ul> <li>Check that file size of the movie does not exceed the<br/>file size of the disc during downloading.</li> </ul>                                                                                                    |
| Certain DivX files do not play<br>or are skipped.      | <ul> <li>Check that the DivX movie download is a complete file.</li> <li>Make sure the file name extension is correct. You can check this using a computer with CD-ROM.</li> <li>The unit is designed to playback DVD, VCD, SVCD, CD audio, MP3, WMA and DivX discs only. Other digital audio formats such as liquid audio, RM (RealMedia), WAV or non-audio files like '.doc', '.txt', '.pdf' are not supported.</li> <li>Try to play the problem DivX files on a computer. If they do not work, the source file appears to be corrupted.</li> <li>Try to download the file again from a different source, or if you have created the file yourself, save it with the correct settings.</li> </ul> |
| The contents of the USB<br>flash drive cannot be read. | <ul> <li>The USB flash drive format is not compatible with the system.</li> <li>Drive is formatted with a different file system which is not supported by this unit (e.g., NTFS).</li> </ul>                                                                                                    |
| Slow operation of the USB<br>flash drive.              | <ul> <li>Large file size or high memory USB flash drive takes<br/>longer time to read and display on the TV.</li> </ul>                                                                                                    |

English

# Frequently Asked Questions (USB)

# Why does it take so long to display the contents on my USB device?

- This could be due to the large numbers of files (>500 files/folders) or size of the files (>1MB.)
- There could be other non-supported files in the device that the system is trying to read/display.

# What if non-supported devices (e.g. USB mouse, keyboards) are plugged into the unit?

 The device may cause the unit to be unstable. Remove the non-supported device and unplug the power cord. Wait for a few minutes before reconnecting the power cord and power on the unit again.

# What happens when I plug in a USB HDD?

 HDD is not supported as the large storage capacity makes navigation very difficult. Transfer the music files (mp3) and photos (jpg) into a USB flash drive.

# Why does the unit fail to detect my USB portable music player?

 The portable music player may require propriety software that is bundled with the unit in order to access the contents (eg. playlist.) The unit can only support mass storage class device, but not Media Transfer Protocol (MTP) class.

# What types of file does the unit support?

We support only FAT16 and FAT32, not NTFS.

#### Why does the file name appear to be different from what was displayed on my computer (e.g. from "Good Bye. jpg" to "Good\_B~1.jpg")?

- The length of the file name is restricted by the file system of the device (FAT16), which only supports eight (8) characters.
- The computer may be able to display the full file name as the operating system can convert the file system.

# Is simultaneous USB and Disc playback possible?

 This is not possible due to memory limitation. In addition, a different user interface will be needed in order to function and in order to be simple enough to use.

# Why can't I rotate the pictures in my device?

 In order to rotate the pictures in the USB device, the picture must contain EXIF information, stored by most digital cameras. This EXIF information may have been removed when you edit or copy the picture from other devices using editing programs.

# Why can't the unit play some of my music files, photos or movies?

 The music files may not be playable because of different formats and encoding bit-rates. Similarly, the photos may be of low resolution or too high resolution for the unit to support.

46

# **Specifications**

#### TV STANDARD

(PAL/50Hz)(NTSC/60Hz)Number of lines625525PlaybackMultistandard(PAL/NTSC)

#### VIDEO PERFORMANCE

Video DAC Y Pb Pr Video Output 12 bit, 108 MHz 0.7 Vpp ~ 75 ohm 1 Vpp ~ 75 ohm

#### VIDEO FORMAT

 Digital
 MPEG 2 for DVD, SVCD

 Compression
 MPEG 1 for VCD

 DivX®
 DivX®

 DVD
 50 Hz
 60 Hz

 Horiz. resolution
 720 pixels
 720 pixels

 Vertical resolution
 576 lines
 480 lines

 VCD
 50 Hz
 60 Hz

 Horiz. resolution
 352 pixels
 352 pixels

 Vertical resolution
 288 lines
 240 lines

#### AUDIO FORMAT

| Digital | MPEG/ AC-3/    | compressed            |
|---------|----------------|-----------------------|
|         | PCM            | Digital               |
|         |                | 16, 20, 24 bits       |
|         |                | fs, 44.1, 48, 96 kHz  |
|         | MP3 (ISO 9660) | 96, 112, 128,         |
|         |                | 256 kbps &            |
|         |                | variable bit rate     |
|         |                | fs, 32, 44, I, 48 kHz |

Analog Sound Stereo

Dolby Surround compatible downmix from Dolby Digital multi-channel sound

#### AUDIO PERFORMANCE

| DA Converter            | 24 bit, 192 kH | z             |
|-------------------------|----------------|---------------|
| DVD                     | fs 96 kHz      | 4 Hz - 44 kHz |
|                         | fs 48 kHz      | 4 Hz - 22 kHz |
| SVCD                    | fs 48 kHz      | 4 Hz - 22 kHz |
|                         | fs 44.1kHz     | 4 Hz - 20 kHz |
| CD/VCD                  | fs 44.1kHz     | 4 Hz - 20 kHz |
| Signal-Noise (1kHz)     |                | > 90 dB       |
| Dynamic range(1kHz)     |                | > 80 dB       |
| Crosstalk (1kHz)        |                | > 70 dB       |
| Distortion/noise (1kHz) |                | > 65 dB       |
| MPEG MP3                |                | MPEG Audio L3 |
|                         |                |               |

#### CONNECTIONS

Y Pb Pr Output Cinch 3x Video Output Cinch (ye Audio Output( Front L+R)

Digital Output

Cinch (yellow) Cinch (white/red) I coaxial IEC60958 for CDDA / LPCM IEC61937 for MPEG 1/2, Dolby Digital

#### 5.1 Channel Analog Output

| Cinch (white/red) |
|-------------------|
| Cinch (white/red) |
| Cinch (blue)      |
| Cinch (black)     |
|                   |

#### CABINET

 Dimensions (w x h x d)
 360 x 37x 209 mm

 Weight
 Approximately

 I.4 kg
 I.4 kg

#### POWER CONSUMPTION

| Power Supply Rating  | 110 V – 240 V; |
|----------------------|----------------|
|                      | 50/60 Hz       |
| Power consumption    | < 10 W         |
| Power consumption in | <   W          |
| Standby mode         |                |

Specifications are subject to change without prior notice.

### Glossary

English

Analog audio: Sound that has not been turned into numbers. Analog sound is available when you use the AUDIO LEFT/ RIGHT jacks. These red and white jacks send audio through two channels, the left and right.

**Aspect ratio:** Aspect ratio refers to the length to height ratio of TV. The ratio of a standard TV is 4:3, while the ratio of a high-definition or wide TV is 16:9. The letter box allows you to enjoy a picture with a wider perspective on a standard 4:3 screen.

AUDIO OUT jacks: Jacks on the back of this unit that send audio to another system (TV, Stereo, etc.).

**Bit Rate:** The amount of data used to hold a given length of music; measured in kilobits per second, or kbps. Or, the speed at which you record. Generally, the higher the bit rate, or the higher the recording speed, the better the sound quality. However, higher bit rates use more space on a disc.

**Chapter:** Sections of a picture or a music piece on a DVD that are smaller than titles. A title is composed of several chapters. Each chapter is assigned a chapter number enabling you to locate the chapter you want.

**<u>CVBS</u>**: Composite video (or Composite Video Blanking and Sync). A single video signal commonly used in most consumer video products.

**Disc Menu:** A screen display prepared for allowing a selection of images, sounds, subtitles, multi-angles, etc., recorded on a DVD.

**DivX:** The DivX code is a patent-pending, MPEG-4 based video compression technology, developed by DivX Networks, Inc., that can shrink digital video to sizes small enough to be transported over the internet, while maintaining high visual quality.

**Dolby Digital:** A surround sound system developed by Dolby Laboratories containing up to six channels of digital audio (front left and right, surround left and right, center and subwoofer).

**JPEG**: A very common digital still picture format. A still-picture data compression system proposed by the Joint Photographic Expert Group, which features small decrease in image quality in spite of its high compression ratio. Files are recognized by their file extension 'JPG or JPEG'.

**MP3:** A file format with a sound data compression system. 'MP3' is the abbreviation of Motion Picture Experts Group I (or MPEG-1) Audio Layer3. By using the MP3 format, one CD-R or CD-RW can contain about 10 times more data than a regular CD.

<u>Multi-channel</u>: DVD is specified to have each sound track constitute one sound field. Multi-channel refers to a structure of sound tracks having three or more channels.

**Parental Control:** A function of the DVD to limit playback of the disc by the age of the users according to the limitation level in each country. The limitation varies from disc to disc; when it is activated, playback will be prohibited if the software's level is higher than the user-set level.

**PBC**: Playback Control. A system of navigating a Video CD/Super VCD through on-screen menus recorded onto the disc. You can enjoy interactive playback and searching.

**PCM (Pulse Code Modulation):** A system for converting analog sound signal to digital signal for later processing, with no data compression used in conversion.

**Progressive Scan:** The progressive scan displays twice the number of frames per second than in an ordinary TV system. It offers higher picture resolution and quality.

**Region code:** A system allowing discs to be played only in the region designated. This unit will only play discs that have compatible region codes. You can find the region code of your unit by looking at the product label. Some discs are compatible with more than one region (or ALL regions).

<u>**Title:</u>** The longest section of a movie or music feature on DVD. Each title is assigned a title number, enabling you to locate the title you want.</u>

**TV OUT jack:** Jack on the back of this unit that sends out video signals to the TV.

WMA: Windows Media<sup>™</sup> Audio. Refers to an audio compression technology developed by Microsoft Corporation. WMA data can be encoded by using Windows Media Player version 9 or Windows Media Player for Windows XP. Files are recognized by their file extension 'WMA'.